## **Quick Reference Guide**

#### **OVERVIEW**

This document provides the required basic procedures for installing the NCR 7199 Thermal Receipt Printer. For more information and detailed instructions, refer to the following online documents at https://onlinehelp.ncr.com.

- NCR 7199 Thermal Receipt Printer User Documentation (BCC5-0000-5277)
- NCR Printer Utilities User Documentations (BCC5-0000-5382)

#### WHAT'S IN THE BOX?

- NCR 7199 Printer in a plastic bag and foam pack
- Thermal receipt paper roll

The following cables are ordered separately:

- Communication Cable
- DC Power Cable
- Remote Power Supply
- USB Plus Power Cable
- Cash Drawer Cable

#### **CONNECTING CABLES**

- 1. Ensure that the Printer is not connected to a power source.
- 2. Connect the communication cable to the Printer and to the host terminal
  - For USB connection, connect the USB cable (C) to the Printer USB port and to the host terminal.
  - For RS-232 or Ethernet connection, connect the communication cable (E) to the communication board (D).
- 3. Connect the cash drawer cable (B) to the Printer and to the cash drawer.
- 4. Connect the power cable (A) to the Printer.
- 5. Route the cables through the cable strain relief feature (F) of the Printer.
- 6. Reconnect the power cable to a power source.
  - For remote power supply installation, connect the power cable to the power supply and connect the power supply to an AC outlet.
  - For host powered installation, connect the power cable to the host terminal.

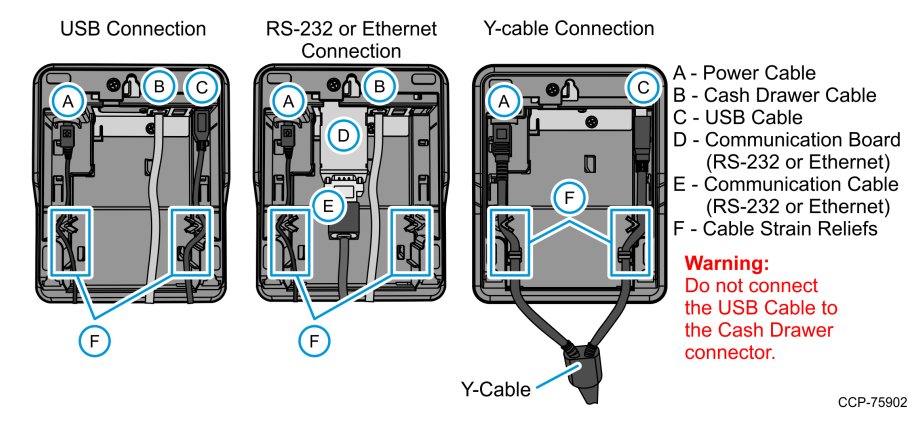

### **INSTALLING PAPER ROLLS**

- 1. Tear off the end of the new roll to make the edge loose.
- 2. Open the receipt cover.
- 3. Place the new roll inside the Printer, with an extra paper length extending over the front. Ensure that the paper unrolls from the bottom.
- 4. Close the printer cover and tear off excess paper.

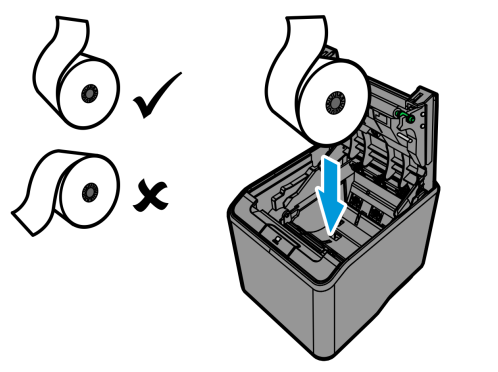

### **INSTALLING 58-MM PAPER GUIDE**

**RESOLVING PRINTER PROBLEMS** 

• Green LED — ready or standby mode

cycle depends on the location of error.

1 blink

2 blinks

3 blinks

4 blinks

5 blinks

6 blinks

PCB

Cover

Thermal Head

Paper block

Print block

Cutter block

• Red LED — unrecoverable error

Amber LED — recoverable error

- 1. Open the receipt cover.
- 2. Insert the 58-mm paper guide to the slots located on the left of the main cover.

The blink cycle for errors and warnings is 2 Hz. The number of blinks in one

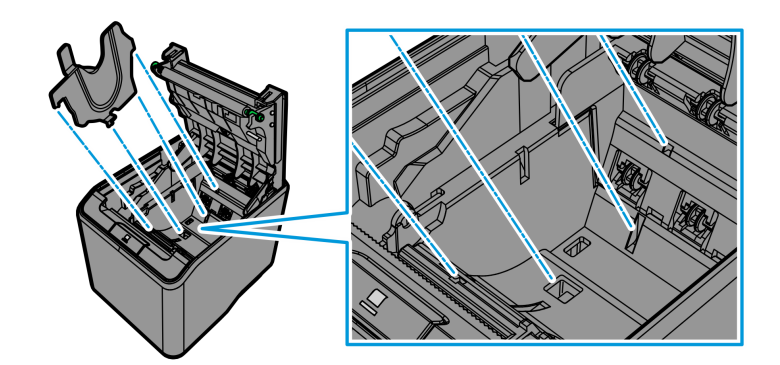

CCP-75904

CCP-75903

#### Shared Folders > A Local Users and Group

Event Viewer

N Performance

\_\_\_\_\_

Print Printe:

Reset all EE

Printer Main

Interface (E

Emulation Hardware

EXIT

- 🚔 Device Manager Storage
- 🗃 Disk Management Services and Applications

NCR Proprietary Information – not to be disclosed or reproduced without written consent. © 2019 by NCR Corporation, Global Headquarters, 864 Spring St NW, Atlanta, GA 30308, U.S.A. http://www.ncr.com. All Rights Reserved.

### **CONFIGURING PRINTER – OFFLINE MODE**

1. To know the current settings, print the diagnostics form.

a. Turn on the Printer.

b. Open the receipt cover.

c. While pressing down the paper feed button, close the receipt cover. The Printer beeps and prints the diagnostics form.

2. Disconnect the power cable from the rear of the Printer.

3. While pressing down the paper feed button, reconnect the power cable. The Printer beeps and prints the Main Menu.

4. Press the paper feed button according to the number of clicks presented in the main menu, and then press down the paper feed button for at least one second to validate.

| ====== Main Menu   |             |
|--------------------|-------------|
|                    | -> No Click |
| r config           | -> 1 Click  |
|                    | -> 2 Clicks |
|                    | -> 3 Clicks |
| PROM to Default    | -> 4 Clicks |
| tenance Info       | -> 5 Clicks |
| thernet or RS232C) | -> 6 Clicks |
|                    |             |

## INSTALLING USB VIRTUAL COM PORT DRIVER

1. Connect the Printer to the host terminal. The Printer beeps to show that the USB device is recognized. Then, the Device Setup window displays that the Installing Receipt (EPiC Interface) process is ongoing.

2. Open the Device Manager, select Receipt (EPiC interface) and then select the Update Driver Software button.

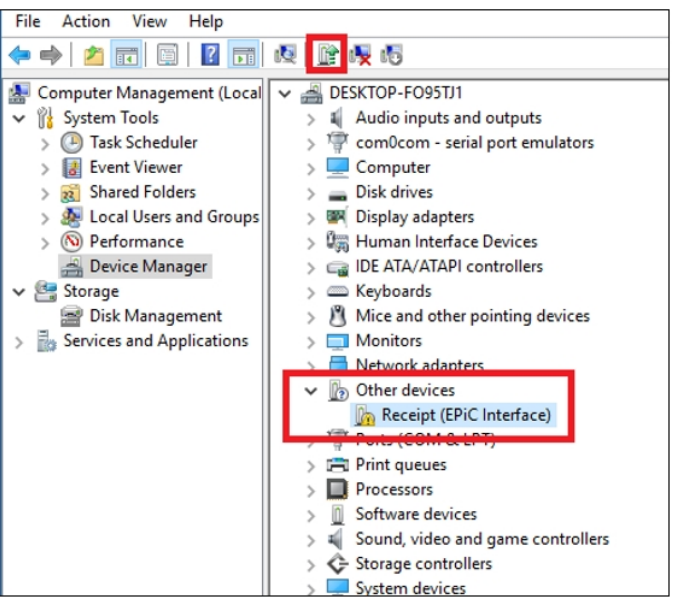

3. Select Browse my computer for driver software. 4. Select Browse and then select the Edgeport Driver folder. 5. To start the installation process, select Next. The application displays a

notification when the installation is complete.

# **Quick Reference Guide**

#### **CONFIGURING ETHERNET NETWORK SETTINGS**

The Network Configuration Utility is used to set up the network settings for the printer.

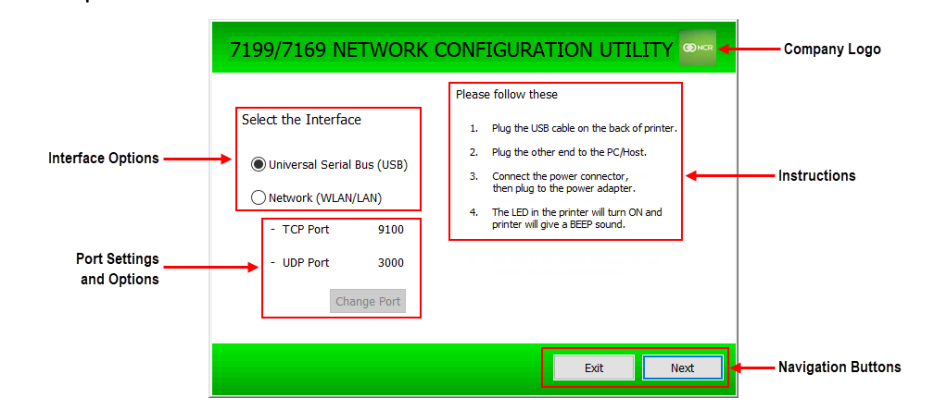

| Item                      | Description                                                                                                    |
|---------------------------|----------------------------------------------------------------------------------------------------|
| Online mode               | Connects the printer to the terminal using any of the following connection<br>options:<br>• Universal Serial Bus (USB)<br>• Local Area Network (LAN)                |
| Port settings and options | Displays the default Transmission Control Protocol (TCP) and the User<br>Datagram Protocol (UDP) port settings and provides options to modify the<br>port settings. |
| Companylogo               | Shows information about the application, such as the application name, version number, and copyright year.                                                          |
| Instructions              | Provides instructions on how to connect the printer to the terminal.                                                                                                |
|                           | <b>Note:</b> The instructions depend on the selected interface option.                                                                                              |
| Navigation buttons        | s Provides navigation options.                                                                                                    |

Note: For more information, refer to NCR Printer Utilities User Documentations (BCC5-0000-5382).

#### **UPDATING PRINTER FIRMWARE**

Printer firmware can be updated through any of the following options.

| Option                  | Details                                                                                                    |
|-------------------------|----------------------------------------------------------------------------------------------------|
| Online mode             | Enables firmware flashing through the Printer Flash Utility.                                                                                                    |
|                         | Note: The printer should be connected to the terminal.                                                                                                    |
| IPL mode                | <ul> <li>Enables firmware flashing through the Printer Flash Utility in the following scenarios:</li> <li>The main firmware of the printer is corrupted.</li> <li>The printer encounters an unrecoverable error that requires reflashing of firmware.</li> </ul> |
|                         | Note: The printer should be connected to the terminal.                                                                                                    |
| Windows<br>Command Line | Enables firmware flashing through the Windows Command Prompt.                                                                                                    |
|                         | Note: The printer should be connected to the terminal.                                                                                                    |
| USB Thumb Drive         | Enables firmware flashing through a USB thumb drive connected to the USB Type A port of the printer.                                                                                                    |
|                         | <b>Note:</b> The printer should be disconnected from the terminal (offline mode).                                                                                                    |
|                         |                                                                                                    |

To download printer firmware and utilities, go to http://www5.ncr.com/support/support\_drivers\_patches.asp.

#### PRINTER SPECIFICATIONS

| Item                    | Details                                                                                                    |
|-------------------------|----------------------------------------------------------------------------------------------------|
| Print Type              | Direct thermal                                                                                                    |
| Resolution              | 203.2 dpi x 203.2 dpi (8 dots/mm)                                                                                                    |
| Speed                   | Maximum of 14 inches per second (355 mm/sec)                                                                                                    |
| Character Cell          | <ul> <li>Standard: 13 x 24 dots</li> <li>Compressed: 10 x 24 dots</li> </ul>                                                                       |
| Character Sets          | <ul> <li>95 Alphanumeric</li> <li>18 set international</li> <li>UTF-16 (Unicode)</li> </ul>                                                        |
| Memory                  | <ul> <li>DRAM (User-defined data buffer): 64 kB</li> <li>Logo buffer: 256 kB</li> </ul>                                                            |
| Interface               | USB type A (config/flash) and type B 2.0<br>Other options:<br>• Ethernet (100 Base-TX/10 Base-T)<br>• Serial (RS-232) Single cash drawer connector |
| Sensor                  | <ul> <li>Paper low, paper out, cover open, and jam detection</li> <li>Thermal print head failure detection</li> <li>Knife jam detection</li> </ul> |
| Power Requirements      | <ul> <li>Requirements: 24 Vdc +/-5%</li> <li>Optional power supply (supports 75W and 60W power supply)</li> </ul>                                  |
| Temperature             | <ul> <li>Operating: 5°C to 50°C</li> <li>Storage: -10°C to 55°C</li> </ul>                                                                         |
| Humidity                | <ul><li> Operating: 5% to 90%</li><li> Storage: 10% to 90%</li></ul>                                                                               |
| Thermal print head life | 200 km                                                                                                    |
| Auto cutter life        | 2 million cuts                                                                                                    |
| Mechanism MCBE          | 60 million lines                                                                                                    |

| Item                | Details                                                                  |
|---------------------|--------------------------------------------------------------------------|
| Paper type          | Paper Roll                                                               |
| Paper roll width    | <ul> <li>80 mm (+0.5 / -1.2 mm)</li> <li>58 mm (+0 / -1.0 mm)</li> </ul> |
| Paper roll diameter | Max of 83 mm                                                             |
| Paper thickness     | 50~65 um                                                                 |
| Paper weight        | 50~65 gsm                                                                |

2